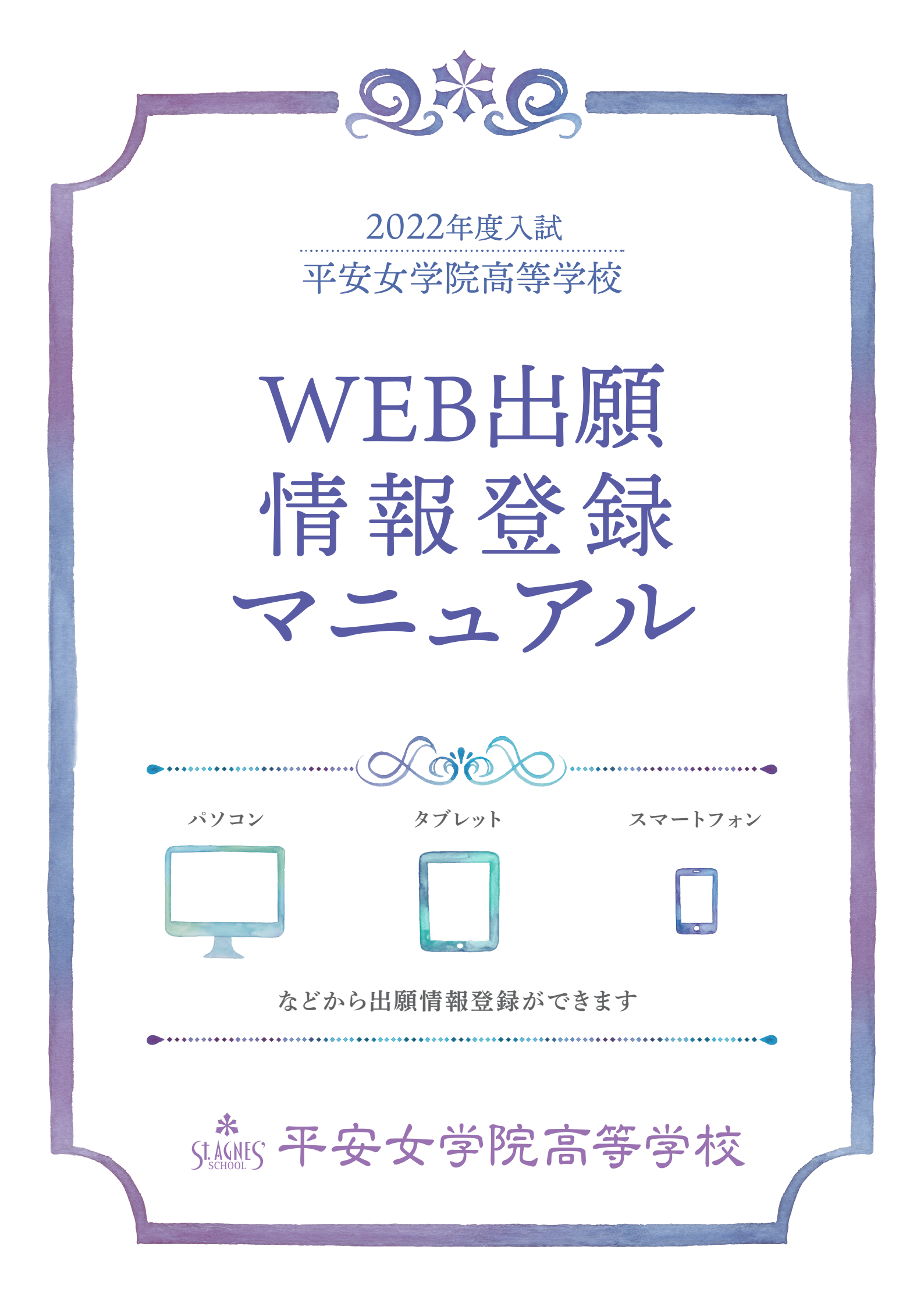

# 平安女学院高等学校 WEB 出願情報登録

本校は、志願者の氏名や住所、入試区分(推薦・専願・併願)、志望コースなどの出願情報を WEB から登録し、入学願書や受験票を作成していただきます。パソコンやタブレット端末、スマートフォンなどでインターネットに接続し、本校ホームページから出願情報登録ができます。出願情報登録でお困りのことがあれば、本校入学センターまでご連絡ください。

【 平安女学院高等学校 入学センター TEL:075-414-8101 E-mail:stagnes-hj@heian.ac.jp 】

#### WEB 出願情報登録から出願までのスケジュール

#### 1. マイページの作成

本校行事等へWEBから参加申込みをされた方は、その際につくられたマイページをお使いいただけます。まだお持ちでない方は、12月1日(水)からの出願情報登録の際に作成できます。

**2. 出願情報登録** 12月1日(水)以降

本校ホームページから出願情報登録サイトへ進んで出願情報を登録します。

※中学校で登録内容の確認が必要な方は、申込内容確認書を中学校へ提出してください。

3. 受験料の支払い | 1月7日(金)~1月31日(月)

クレジットカード、コンビニエンスストア、ペイジー対応銀行 ATM などでお支払いができます。

#### 4. 入学願書・受験票・宛名票のプリントアウト

受験料の支払いが完了すると受験番号が発番され、入学願書・受験票・宛名票がプリントアウトで きます。入学願書を中学校に提出して、中学校長印を押印してください。

**5. 出願(郵送)** 1月17日(月)~1月31日(月)消印有効

次の出願に必要な書類を、宛名票の貼付された角2封筒に入れ、期日までに簡易書留で郵送してく ださい。

【出願書類】入学願書、報告書(中学校で厳封)、推薦書(推薦入試のみ)、その他※

注)入学願書と受験票は必ず切り離してください。受験票は試験日に試験会場へ持参してください。 ※提出が必要な受験生のみ実用英語技能検定合格証書のコピーまたは合格証明書

WEB 出願情報登録の手順

# 

12月1日(水)から 出願情報登録開始

#### ≪マイページを開く・マイページを作る≫

- ・高等学校ホームページの「入試」をクリックして入試関連のページに移動します。
- ・「出願情報登録」ボタンをクリックすると、出願情報登録 サイト へ移動します。

平安女学院高等学校ホームページ URL http://www.jh.heian.ac.jp/high\_school

#### \*\*\*マイページをお持ちでない方\*\*\*

右の 出願情報登録サイト ページの「はじめての方はこちら」ボタンを クリックし、開いたページにメールアドレスを入力して送信します。入 力したメールアドレスにメールが届きます。メールに記載された確認コ ードを パスワード登録画面 に入力し、パスワード登録(本登録)を 行ってください。これでマイページが作成されます。

| 平安な学院高等学校 (テスト) のネット出願へようこう                                                                                                    |                                                                                                    |
|----------------------------------------------------------------------------------------------------|----------------------------------------------------------------------------------------------------|
|                                                                                                    |                                                                                                    |
|                                                                                                    | 学校からのお知らせ                                                                                                    |
| はこのでやきますあかく」<br>3 ーサロ にくっすりに入 きはこめでも副をされる方は、そんぎタン<br>かりかいかってくたい<br>くうに記述かくてきいく<br>はしたっての方は こうら                                        | いいの自動構成<br>2000年13231日が1000-2022年1月30日(土123:59<br>12-470と大学的を見ていた日、イベント学術時を用るニーダルの(メールア<br>されてい、ト学的を見ていた日、イベント学術時を用ることが、レールア<br>スポローム・マンド学術時を見ていた日、1、1,500-27イント、<br>第時上メニューの「日間都学術研究日、より追加時時下もことができます。 |
|                                                                                                    | システムに関する約知らせ                                                                                                    |
| 1ユーザの登録が古みかのかく1<br>・ 登録具みのユーザの「メールアドレス」、パスワードを入かりうえ、<br>「ログイン」をクリックしてください、<br>・ メールアドレスの登録を希望される場合は、ログイン巻、「メールアドレ<br>レス変更」より交更してください、 | 2020年16月20日: ●最新・本語サイトメンテナンスのお利心は [11月<br>10日(本)20日 ~19日(木)3日 (平方)3                                                                                                    |
| メールアドレス                                                                                                    |                                                                                                    |
| Jeat                                                                                                    | 初めての方はここから「マイページ」を                                                                                                    |
| /X29-1 0/02-Kontese                                                                                                    | つくってください                                                                                                    |
| Pearword                                                                                                    |                                                                                                    |
| 094>                                                                                                    | miraicompassのマイページをお持ち<br>の場合は、こちらに入力してください                                                                                                    |

| * 平安女学院高等学                                                              | マイベージ ログイン保留空室 正開設情報空空 正開設に物 中以原因 ログアウト<br>「ペイアンパナロ」とん                                                                                                    |
|-------------------------------------------------------------------------|----------------------------------------------------------------------------------------------------|
| ヘイアン ハナコ さんのマイ                                                          | <b>∼</b> ⇒                                                                                                    |
|                                                                         |                                                                                                    |
| 甲达施歷                                                                    |                                                                                                    |
| 中込織習慣指はありません。                                                           | 前沿日 李祐方波 入全结果 雪松云                                                                                                    |
|                                                                         |                                                                                                    |
| 1                                                                       | つめメールアドレスで、涼子など運動系の出脚を行う場合。<br>アドレスマートの「三世界                                                                                                    |
| ж<br>Т                                                                  | 2017-1-016時 その日本のでの日本の                                                                                                    |
|                                                                         |                                                                                                    |
|                                                                         |                                                                                                    |
| 12.22                                                                   |                                                                                                    |
| * 平安女学院高等学                                                              | マイベータ ロシインが新史泉 古新香が新史泉 古新香びは 単心設定 ロクアウト<br>学校 (*ハイアンパナコネル                                                                                                    |
|                                                                         | NR 「「大きれいた夫の入力」」」と明確認い治理に「「大理宗子」」                                                                                                    |
| Step1 入词区分道択                                                            |                                                                                                    |
|                                                                         |                                                                                                    |
| 入就区分選択                                                                  |                                                                                                    |
| 1.08 <i>9</i> }                                                         | awregau v                                                                                                    |
|                                                                         | - 2067年4月5日)<br>- 田松大武(中国第四:4/1~(1/36)                                                                                                    |
|                                                                         | 弦入武(信頼・何朝)(甲辺理県:4/1〜1/30)<br>戻る 次へ                                                                                                    |
|                                                                         |                                                                                                    |
|                                                                         |                                                                                                    |
|                                                                         |                                                                                                    |
| 12                                                                      |                                                                                                    |
| * 平安女学院高等                                                               | マイページ ログイン情報変更 主動音性物変更 三動音切替 甲込服用 ログアウト  学校  ダイイアン ハナコ さん                                                                                                    |
| AMRONAR BRANC                                                           | 2月17 》71233355(15:85)2 2 1010-102615 》 2017 》                                                                                                    |
| Church IIIIBAKER 1 to                                                   |                                                                                                    |
| Step2 matin¥t(A))                                                       |                                                                                                    |
| Lances                                                                  |                                                                                                    |
|                                                                         |                                                                                                    |
| <ul> <li>シリードにたらできない、Wind、 Minit</li> <li>シドルネームがある場合は「名」の際に</li> </ul> | RANGER CARLENESS ENDER A CAPRESINGUE ENTERING CONTRACTOR FROM THE CARLENGE                                                                                                    |
| ■出身校は入力必須項目です。3段全てを<br>面内限にない場合は、「その他」を選択し                              | 御用してください。<br>、「その他の学校」に聞われている中学校各を入力してください。                                                                                                    |
|                                                                         |                                                                                                    |
| 志原皆常報入力                                                                 |                                                                                                    |
| 出版哲氏名(第7) 201                                                           | 佐: R()北京                                                                                                    |
| 志殿香成名(カナ) 🚧                                                             | 1941: 00224 x41: 00207 (ekce)                                                                                                    |
| 外李有英 201                                                                | 0 AL C &D                                                                                                    |
| 生年月日 🔕                                                                  | # v B v                                                                                                    |
|                                                                         |                                                                                                    |
| COLUMN COL                                                              | Buckleon ·                                                                                                    |
| 市区町村 200                                                                | 24 (8)008                                                                                                    |
| <b>第1名 - 重加 48</b>                                                      | P)::::::::::::::::::::::::::::::::::::                                                                                                    |
| 注 <b>物</b> 名 · 創屋所号                                                     | 00072545101 (201-0005525101)                                                                                                    |
| 200 C 100                                                               | (**SE#)                                                                                                    |
| <b>北舟校 200</b>                                                          | BATCERN Y                                                                                                    |
|                                                                         | 種からく注意と                                                                                                    |
| ARMANDA                                                                 | AUTORIZAN     V     (2010-10.50-0000 (Mean-1000-10-0.1)                                                                                                    |
| TRANS TRANSPORT                                                         |                                                                                                    |
| 42×444711(1640).(%8)                                                    |                                                                                                    |
| 平安女学院卒業または在学のご家族<br>(経病)                                                |                                                                                                    |
| 平安女学校や養主とは在学のご常族<br>(ロットローム                                             |                                                                                                    |
| (中下車(三・石東市)                                                             | 8(3/87)                                                                                                    |
| (日本王の前位と美人行)<br>(日本王の前位と美人行)                                            | - The second second sec |
| 保護者情報入力                                                                 |                                                                                                    |
| 化合并代乙(汉子) 🎫                                                             | 11: 10)+11 G: 1000 can                                                                                                    |
|                                                                         | 124: 00174 x-4; 001016 makers                                                                                                    |
| With Low (777)                                                          |                                                                                                    |
| 10 MILLION                                                              |                                                                                                    |
| \$2.0进脉先(3288) <b>201</b>                                               |                                                                                                    |
| 本人との建築 644                                                              | autores *                                                                                                    |
|                                                                         |                                                                                                    |
|                                                                         | The Advancement                                                                                                    |
|                                                                         | 辰J. 3(\$183796)~                                                                                                    |

# 出願情報登録サイト(上のページ)に、登録したメールアドレス とパスワードを入力してマイページを開きます(左の画面)。 ・「新規申込み手続きへ」ボタンをクリックして出願情報登録 を始めます。

#### Step1 入試区分選択

推薦・専願・併願の入試区分を選択します。

- ・中学校から推薦された方は「推薦入試」を選択します。
- ・専願または併願の方は「一般入試」を選択します。

#### Step2 出願情報入力

氏名・生年月日・住所・電話番号・出身校(在籍中学校)などの 情報を入力または選択します。

- ・氏名に表示されない漢字がある場合は、**外字有無**を「**あり**」 にします。
- ・入学金減免制度希望の場合は、同窓生情報・同時在籍姉妹 情報の欄に必ず入力してください。入力がない場合は制度 が適用されません。
- ・高大連携奨学生希望の場合は、高大連携奨学生の申請 欄 を「申請する」にしてください。入力がない場合は制度が適 用されません。
  - ※高大連携奨学生には成績基準と併設大学への進学条件が あります。希望される方は、必ず募集要項で確認してく ださい。

必要事項すべての入力または選択が終わったら、ページの最 下部にある「**試験選択画面へ**」ボタンをクリックします。

#### Step3 試験選択

|             | 推                     | 薦人試            | ーのページ   | •      |        | I —                           | 般人試(         | 厚腺・併腺) | 」のページ                        | ,   |
|-------------|-----------------------|----------------|---------|--------|--------|-------------------------------|--------------|--------|------------------------------|-----|
| Step3 試験選択  | ć                     |                |         |        |        | Step3 試験選択                    |              |        |                              |     |
| 試験検索        |                       |                |         |        |        | 試験検索                          |              |        |                              |     |
| 出願する試験を検索し、 | 画面中段の選択ボタンを押してくださ     | υ.,            |         |        |        | 出願する試験を検索し、画面中段の選択ボタ          | タンを押してください。  |        |                              |     |
|             | 入試区分 推薦入試             |                |         |        |        | 入其区分                          | 一般入試 (専願・併願) |        |                              |     |
|             | <b>試験日</b> 2月10日      |                | ~       |        |        | 試験日                           | 湿んでください      | ~      |                              |     |
|             | 志望コース 盛んでください         | v              |         |        |        | 【寄願・併願】第1志望コース                | 灌んでください      | ~      |                              |     |
| 検索された試験     | アグネス国際進行<br>効用数質進学(CS | (AS)コース<br>コース | 1460    | 1010   | _      | 【専頭・併願】第2志望コース                | 違んでください      | ~      |                              |     |
| 人民区分        | エクスパート特徴<br>立余部進学(RS) | (ES)コース<br>1ース | a1.5x 🗆 | 與抗     |        | 【寄藤・併願】第3志望コース                | 選んでください      | ~      |                              |     |
|             |                       |                |         |        |        | 【専頭・併願】第4志望コース                | 温んでください      |        |                              |     |
| L           | ュースけ中学                | 芝校から           | 推薦を受    | けたコースな | <br>;- | <ul> <li>・ 筆 1 から筆</li> </ul> | 4 志望す        | で 直顧   | <ul> <li>・ 併願 と コ</li> </ul> | ースを |

選択します。

 ・第1から第4志望まで、専願・併願とコースを セットで選択します。ドロップダウンメニューの 中から選択してください。

※第2志望以降で志望しないところは「**選択なし**」 を選択してください。

選択が終わると 検索した試験の欄に表示されます。

| 試験検索                                                                                                    |                                                              |                                  |                            |
|----------------------------------------------------------------------------------------------------|--------------------------------------------------------------|----------------------------------|----------------------------|
| 出験する試験を検索し、画面中段の選邦                                                                                                   | Rボタンを押してください。                                                |                                  |                            |
| 入試区例                                                                                                    | · 推薦入試                                                       |                                  |                            |
| DATE OF                                                                                                    | 2月10日                                                        | v                                |                            |
| 志望コージ                                                                                                    | マグネス国際進芋(AS)コース *                                            |                                  |                            |
| 検索された試験                                                                                                    |                                                              |                                  |                            |
|                                                                                                    |                                                              |                                  |                            |
| 入試区分                                                                                                    | 试験名                                                          | 試験日                              | 選択                         |
| 入減区分<br>推薦入試<br>現在選択中の試験                                                                                             | 試驗為<br>照着 所 1 志望 : AS                                        | 試験日<br>2月10日                     | 選択<br>う  満駅                |
| 入減区分<br>推薦入試<br>現在選択中の記憶後<br>入減区分                                                                                    | 試驗為<br>推着 第1 志望 : AS<br>減額為                                  | 減換日<br>2月10日                     | 選択<br>→ 二単 一               |
| <b>入減区分</b><br>推薦入試<br>現在選択中の試験<br>入減区分<br>職入試                                                                       | <b>試験名</b><br>推着 朔 主旋 ; AS<br><b>試験名</b><br>拒着 朔 王益 : AS     | 試錄目<br>2月10日 試験目<br>2月10日        | 選択                         |
| 入減区分<br>#用入試<br>現在選択中の試験<br>A減区分<br>=用入試<br>=12消試験                                                                   | <b>试验者</b><br>推着 用 1 志望 : AS<br><b>试验者</b><br>泄電 雨 1 志望 : AS | <b>試験日</b><br>2月10日              |                            |
| <ul> <li>入試区分</li> <li>接着入試</li> <li>現在選択中の記憶後</li> <li>試成分</li> <li>以流試験</li> <li>試区分</li> </ul>                    | <b>試験名</b><br>推着 第1 志禄 : A5<br><b>試験名</b><br>推着 第1 志望 : A5   | 1459日<br>2月10日<br>2月10日<br>2月10日 | 選択<br>##<br>選択規範<br>選Point |
| 入試区分           接着入試           現在選択中の記憶後           入試区分           調入試           PU消散(後)           入試区分           お知らせ | <b>試験名</b><br>推着 第1 志禄 : A5                                  | 14988<br>27108<br>14998<br>27108 | 当時<br>調供程録<br>連形部<br>試験日   |

検索された試験の入試区分・試験名・試験日を 確認し、「選択」ボタンをクリックします。誤りが ある場合は、再度選択し直して修正できます。 「選択」ボタンをクリックすると、下の欄の現在 選択中の試験に検索された試験が移動して表示 されます。

【お知らせ】を読み、「保存して中断する」ボタン をクリックして、ここまでに入力した内容をマイ ページに一時保存します。

※次の「Step4」は受験料の支払い方法を選択す るページです。Step4 へは、1月7日(金)から 進むことができます。

「保存して中断する」ボタンクリックすると 申込情報保存完了 のページが表示されます。

| 申込情報保存完了                           |                              |                                |              |  |
|------------------------------------|------------------------------|--------------------------------|--------------|--|
| 申込情報を保存しま                          | した                           |                                |              |  |
| 心を再開する場合はマイベ                       | ージよりお願いします。                  |                                |              |  |
| お知らせ                               |                              |                                |              |  |
| 、力内容に誤りがないか確認<br>(Step2:情報入力画面、Ste | 後、「続きから」ボタンよ<br>3:試験選択画面を再確認 | り、次へ進んでください。<br>後、Step4:「お支払い画 | 卣」へ進んでください。) |  |
| (Step2:1两碳入力画面、Ste                 | 13:武策建兴由至于持续10               | 液、Step4: Tお文払い曲                | 回」へ通んでくたさい。) |  |

「マイページへ」ボタンをクリックすると マイペ ージ が開き、一時保存されていることが確認でき ます。

中学校で入力した内容の確認をする方は、マイペ ージ から 申込内容確認書 をダウンロードしま す。 \*\*\*申込内容確認書のダウンロード\*\*\*\* マイページに一時保存された試験の 「申込確認」ボタンをクリックすると 申込内容確認のページが開きます。 一番下の「申込内容確認書」ボタンをク リックしてダウンロードしたものをプ

| 申込履歷      |             |      |      |      |      |            |     |
|-----------|-------------|------|------|------|------|------------|-----|
| 申込番号      | 入試区分        | 申込日  | 支払方法 | 入金情報 |      |            | 受験票 |
| 213000001 | 一般入試(専願・併願) | 一時保存 |      |      | 中込確認 | 続さから キャンセル |     |

リントアウトして、中学校の担任の先生に提出してください。

#### < 申込内容確認書 >

| 平安女学院高等学校(テ                              | -,,,,,,,,,,,,,,,,,,,,,,,,,,,,,,,,,,,,, |
|------------------------------------------|----------------------------------------|
| 出願申込書号                                   | 213000007                              |
| 入金状况                                     | -                                      |
| 化酸目                                      | 試験名                                    |
| 2月10日(水)                                 | 第1池望:専議RS 2:専議RS 3:専議AS 4:なし           |
| お願者氏名(漢字)                                | へいあん かおり                               |
| お願者氏名(カナ)                                | ヘイアン カオリ                               |
| 升字有無                                     | なし                                     |
| 生年月日                                     | 2006年7月7日                              |
| 鮮使醫导                                     | 6028013                                |
| <b>部進府県</b>                              | 京都府                                    |
| 市区町村                                     | 京都市上京区                                 |
| 町名 - 蕃地                                  | 王町日町                                   |
| 連物名・部屋番号                                 |                                        |
| 1.11 · · · · · · · · · · · · · · · · · · | 075-414-8101                           |
| 出身校                                      | 平安女学院中学校                               |
| その他                                      |                                        |
| 平安女学院卒業または在学のご書<br>後(氏名)                 | e                                      |
| 平安女学院卒業または在学のご書<br>族(続柄)                 | 1                                      |
| 平安女学院卒業または在学のご書<br>族(卒業年度・在学年)           |                                        |
| 平安女学院卒員または在学のご<br>素(同尊生の最終卒業学校)          |                                        |
| 保護者氏名(漢字)                                | へいあん たろう                               |
| 保護者氏名(カナ)                                | ヘイアン タロウ                               |
| 緊急連絡先                                    | 075-414-8101                           |
| 緊急連絡先(説明)                                | <b>报</b> 场                             |
| 本人との維柄                                   | 8                                      |

#### \*\*\*申込内容を変更するには\*\*\*

- ・入試区分「推薦入試・一般入試(専願・併願)」を変更する場合は、マイページに一時保存された試験の「キャンセル」ボタンをクリックします。一時保存された内容はすべてキャンセルされるので、「新規申込み手続きへ」ボタンをクリックして最初から入力してください。
- ・氏名や住所などを修正する場合は、マイページに一時保存された 試験の「続きから」ボタンをクリックして Step2 のページに戻り、 必要なところを修正することができます(最初から入力する必要 はありません)。

## 1月7日(金)から 受験料の支払い・入学願書などのプリントアウト開始

本校ホームページから **マイページ** を開きます(本書1ページ参照)。

| 申込履歴      |             |          |          |            |        |              |
|-----------|-------------|----------|----------|------------|--------|--------------|
| 申込番号      | 入試区分        | 申込日      | 支払方法     | 入金情報       |        | 受赎票          |
| 213000001 | 一般入民(專題·伯麗) | 一時保存     |          |            | P280   | さから : ヤンセル · |
|           | 新規中         | 込手続きを行うに | は、上記の申込け | が完了している必要が | 「あります。 |              |

| 入試区分                                                                                  | 試験名                                        | 试胺日                   |
|---------------------------------------------------------------------------------------|--------------------------------------------|-----------------------|
| <b>E</b> 薦入試                                                                          | 推薦 第 1 志望:AS                               | 2月10日                 |
|                                                                                       |                                            | 受赖料 · 検定料 ¥ 20,000-   |
| <ul> <li>クレジットカード</li> </ul>                                                          |                                            | The Third Mont in the |
|                                                                                       |                                            | [于历于双科 + 314          |
| 0 コンピニエンススト                                                                           | 7                                          | [尹历十9344 +314         |
| ○ コンビニエンススト<br>○ ペイジー・金融機関                                                            | ーア<br>JATM (現金)                            | [##5779X43 + 314      |
| <ul> <li>ロンビニエンススト</li> <li>ペイジー・金融機関<br/>ご利用可能な金融保険ATM</li> </ul>                    | 57<br>SATM (現金)<br>こついて                    | [₩G∱TXKN +314         |
| <ul> <li>ロンピニエンススト</li> <li>ペイジー・金融機構<br/>ご利用可能な会相構製ATM</li> <li>ペイジー・金融機構</li> </ul> | 〜ア<br>BATM (現金)<br>ECOLII<br>JATM (カード・遠時) | [₩G↑GXN +314          |

ー時保存されている試験の「**続きから**」ボタンを クリックします。表示される Step2 のページの 「**試験選択画面へ**」ボタンをクリックして Step3 へ、Step3 の「**お支払い画面へ**」ボタンをクリック して Step4 へ進みます。

## Step4 お支払い方法の入力

- ・クレジットカード
- ・コンビニエンスストア
- ・ペイジー(ATM・ネットバンキング)
- から選択します。

受験料・検定料の金額と手数料を確認し、下の 「確認画面へ」ボタンをクリックして Step5 に進 みます。

### Step5 出願情報の確認

これまでに入力したすべての情報がこのページに表示されます。

| 試験名・受験料・お支払い方法の確認       |                                                                                                    |                          |                                   |
|-------------------------|----------------------------------------------------------------------------------------------------|--------------------------|-----------------------------------|
|                         |                                                                                                    | 試験名・受験料・お支払い方法           | の確認                               |
| 《融名·试验日                 | 继篇 第1志望:AS 2月10日                                                                                               | 网络哈 计线路日                 | 继差 第1志望:AS 2月10日                  |
| 195科 - 松定利<br>指手数料<br>計 | 20.000円<br>514円<br><b>20.514円</b>                                                                              | 受強料 - 後定料<br>寧務手数料<br>合計 | 20.000円<br>440円<br><b>20,440円</b> |
| 3支払い方法                  | クレジットカード           クレジットカード調査           クレジットカード調査           ビジットカード調査           ビジットカード調査           ビジットカード調査 | 639284.17512k            | コンビニエンスストア(セブン・イレブン)              |
|                         | シュニカボス(TRAH)<br>セキュリティコード<br><u>市本スリティコード</u><br>(19月0日)                                                       | 志願者信報の確認 志願者氏者(漢字)       | へいめん はなこ                          |
|                         | 有効期限 > 月/ > 年                                                                                                  | 志勝者氏名(カナ)                | ヘイアンパナコ                           |
| 志願者情報の確認<br>志願者16名(実子)  | カード情報を入れます                                                                                                    |                          | :                                 |

内容の確認ができたら、ページ下の**チェックボックス**にチェックを入れて「上記の内容で申込む」 ボタン をクリックして申込内容を送信します。

# 注意:これ以降の修正や変更はできません。間違いがないか確認してから「上記の内容で申込む」 ボタンをクリックしてください。

#### Step6 送信完了

送信が完了したことをお知らせするページが開き、同時に登録したメールアドレスに受付完了メールが 届きます。 クレジットカードを選択

・Step4 でクレジットカードを選択した方は、続けて入学 願書・受験票・宛名票のダウンロードができます。 「マイページ(受験票出力へ)」ボタンからマイページを開い てダウンロードします。

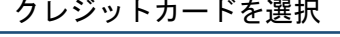

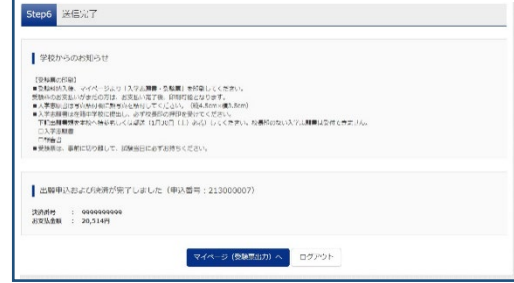

コンビニエンスストアを選択

・Step4 でコンビニエンスストアやペイジー金融機関 ATM を選択した方は、選択した方法でお支払いを済ませて申込 みを完了してください。お支払いが完了すると入学願書・ 受験票・宛名票のダウンロードができます。 ※お支払いの際、このページや受付完了メールに表記され た番号が必要となります。

|                                                                      | 164                                                                                                    |                                                                                                    |  |
|----------------------------------------------------------------------|----------------------------------------------------------------------------------------------------|----------------------------------------------------------------------------------------------------|--|
| (#96/00/00/00)                                                       |                                                                                                    |                                                                                                    |  |
| ■空間和村大後、マ<br>新聞は小の文化(1)                                              | パページより「入学課業・登場業」「始名集<br>時代の方法」の方法に応ご後、行政で知道とない。                                                                                       | (素約時に)にください。                                                                                                    |  |
| ■人学前出 受快次                                                            | ちんかい同じかられるからしてください。                                                                                                    | (#[4.5cm>0#1.5cm)                                                                                                    |  |
| <ul> <li>入学活動費は任知<br/>下記出期費請を本</li> </ul>                            | P学校に統当し、必ず校長郎の神戸を受けて<br>(へ過波(1月30日(土)58日旬頃)してく                                                                                        | こください。<br>ださい、松果時のない入学法問題は受けできません。                                                                                                    |  |
| 二人学校合                                                                |                                                                                                    |                                                                                                    |  |
| _####                                                                |                                                                                                    |                                                                                                    |  |
| <ul> <li>気飲業は、事長に</li> </ul>                                         | 10年して、武林出日に必ずお持ちください                                                                                                    | (法則要規と一種に群送しないように注意してください)。                                                                                                    |  |
| 出願中込を受<br>(下のと込ま着号と<br>「インターネット支<br>私込ま所号: 1<br>お支払網経: 2<br>お支払網経: 2 | サ付け部した(中込書号:212000<br>ロン・ロン・のしらへのあいとだき。<br>5) とおやし付けのうえ、支払期後までにの<br>11111111<br>12101/30 23:50:00<br>1400円<br>このの考えMAN はできませんのでご注意くだ。 | 1006)<br>₩±±85₩<<220<br>1006)                                                                                                    |  |
| セブン・イレブン45<br>なわ、わまたいの日                                              |                                                                                                    | and the second second se |  |
| セブン・イレブン48<br>なれ、おきちいの用<br>名支払い物の内有用                                 | おんにそうかおし・返去は一切できませんの                                                                                                    | うくこに聞くたさい。                                                                                                    |  |
| セプン・イレプン83<br>なわ、おきないの日<br>お支払い後の内内国<br>詳しいお支払い方法<br>「よくある情報」-       | 記ってよる取消し、成立は一切で含ませんが<br>こついては、<br>支払んついてJ - 1支払方法について30りた                                                                             | いてご知道でたない。<br>い、1本ご発展ください。                                                                                                    |  |

※受験番号は、選択された方法でお支払い(決済)が完了すると自動で発番されます。

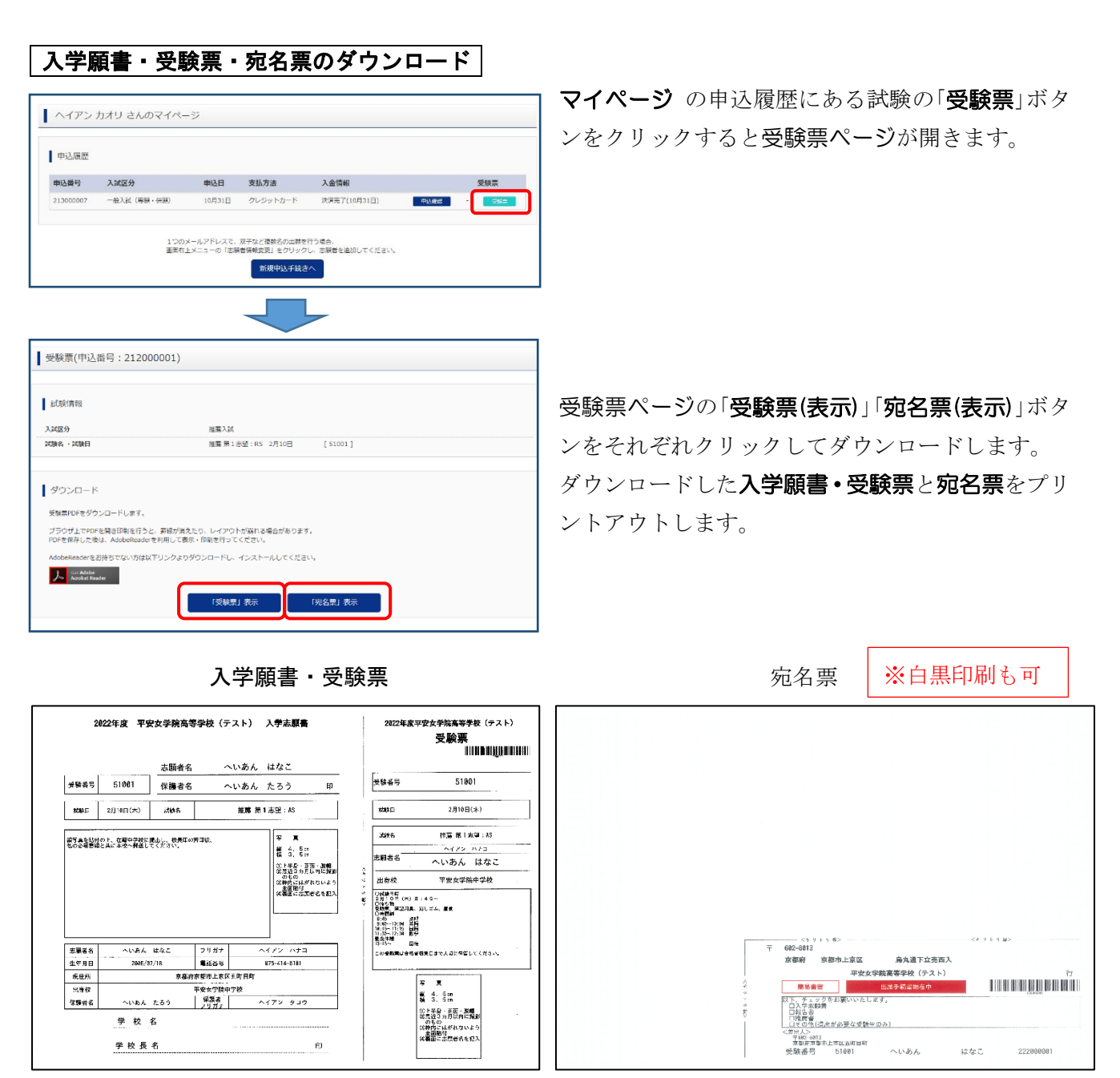

入学願書と受験票が1枚に表示・プリントアウトされます。

・入学願書、受験票それぞれに顔写真(同じもの)を貼付します(顔写真をアップロードすると入学志願書・ 受験票に印刷されます)。

・入学願書に保護者印を押印します。

・入学願書を中学校に提出し、中学校長印を押印してもらいます。

※中学校の指示に従って願書作成、出願手続きを進めてください。

## 出願(郵送) 1月17日(月)~1月31日(月)消印有効

・「入学願書」、「報告書」(中学校で厳封)、推薦入試の方は「推薦書」、その他※
※提出が必要な受験生のみ実用英語技能検定合格証書のコピーまたは同検定合格証明書
これらの必要書類を、宛名票を貼付した角2封筒に入れ、期日までに簡易書留で郵送してください。
注)入学願書と受験票は切り離し、受験票は2月10日(木)試験日に試験会場に持参してください。

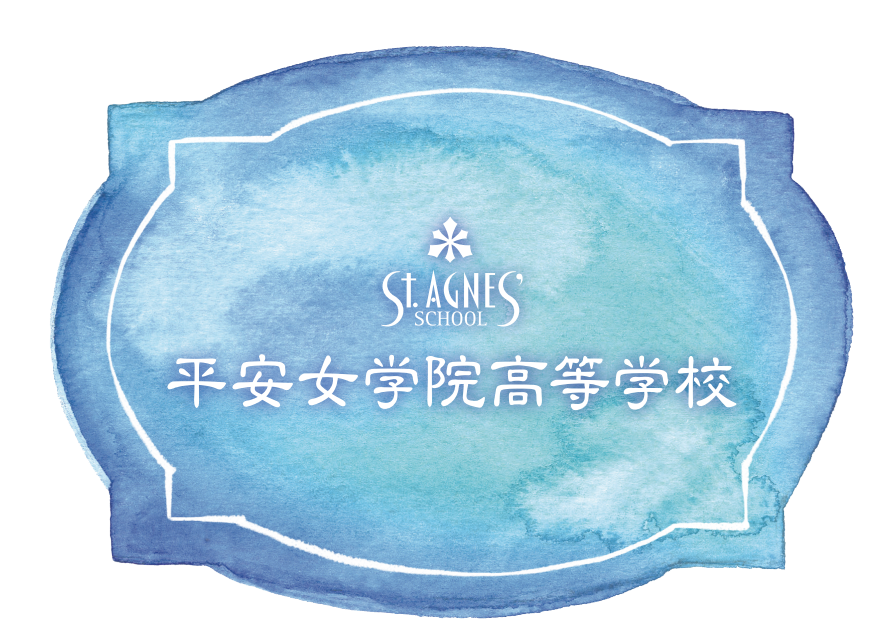